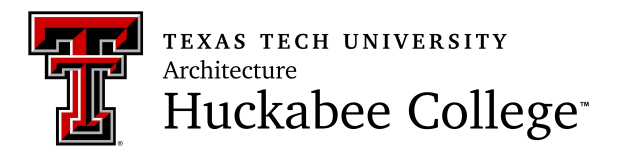

## **Schedule Builder Instructions**

- 1. Open internet browser (Chrome, Firefox, Microsoft Edge)
- 2. Go to: www.raiderlink.ttu.edu
- 3. Log in with eRaider Username & Password
- 4. On My Tech tab, click Registration
- 5. Click **Schedule Builder**, hit Continue.
- 6. Select **TERM** for which you are registering (ex. Fall 2021).
- 7. Select your desired course locations (ex. Lubbock TTU)
- 8. In the **Select Course** box, enter course number (ex. ARCH 1301) and click **Select** button.
- 9. Use arrows under Generated Results to navigate through schedule combinations.
- 10. Click colored rectangle to pin course day/time to schedule (red tack should appear in

bottom right corner).

- 11. Once desired schedule is pinned, click Add to Favorites above results arrows.
- Schedule should appear in right tab labeled **Favorites** Schedule should appear in right tab labeled **Favorites** Ns needed for registration are listed at the bottom next to the shopping cart icon